# Command line for truss forces, example in the class F,1,FY,-1.0

ORVE\_DD RECOM\_DD CON FORMON I

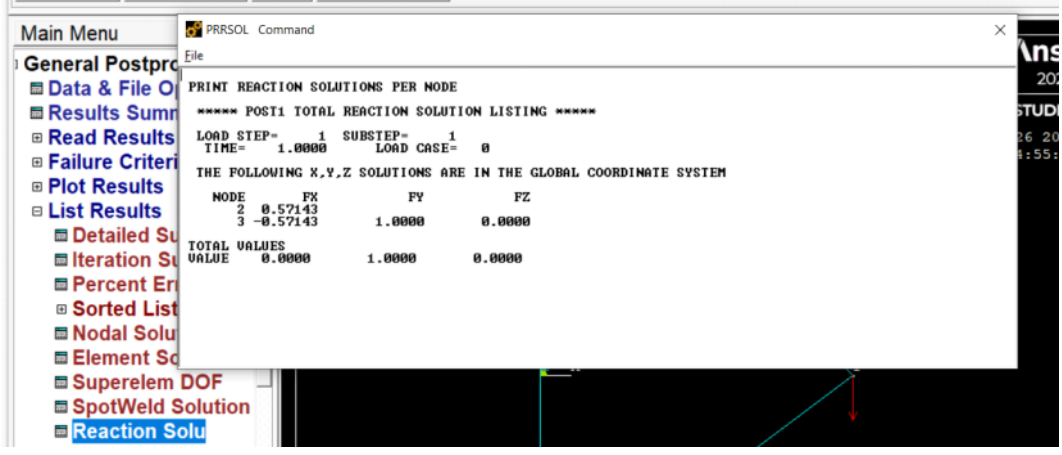

## Truss Example: Reaction Forces

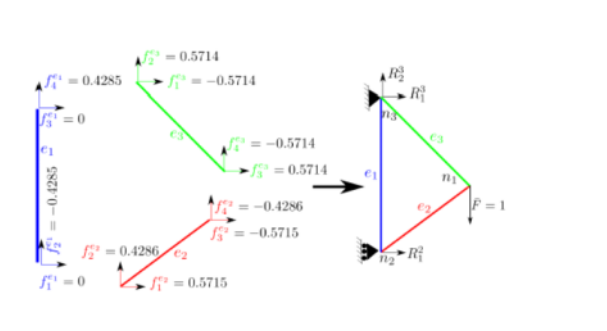

 First, we compute reaction forces by adding up forces from individual elements that contribute to reaction forces:

$$R_1^2 = f_1^{e_1} + f_1^{e_2} = 0 + 0.5715 = 0.5715$$
(397a)  
$$R_2^3 = f_1^{e_1} + f_2^{e_3} = 0 + -0.5714 = -0.5714$$
(397b)

$$R_1^3 = f_3^{e_1} + f_1^{e_3} = 0 + -0.5714 = -0.5714$$
(397b)  
$$R_2^3 = f_4^{e_1} + f_2^{e_3} = 0.4285 + 0.5714 = 0.9999$$
(397c)

325 / 456

Nodal displacements

PRINT U NODAL SOLUTION PER NODE

\*\*\*\*\* POST1 NODAL DEGREE OF FREEDOM LISTING \*\*\*\*\*

LOAD STEP= 1 SUBSTEP= 1 TIME= 1.0000 LOAD CASE= 0

THE FOLLOWING DEGREE OF FREEDOM RESULTS ARE IN THE GLOBAL COORDINATE SYSTEM

 NODE
 UX
 UY
 UZ
 USUM

 1 -0.42641E-004-0.30124E-003
 0.0000
 0.30424E-003

 2 0.0000
 -0.12000E-003
 0.0000
 0.12000E-003

 3 0.0000
 0.0000
 0.0000
 0.0000

```
MAXIMUM ABSOLUTE VALUES
```

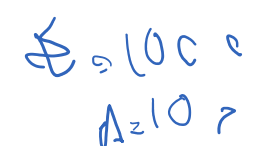

| MAXIMUM ABSOLUTE VALUES                                                                                                    | 5 0 zlo |
|----------------------------------------------------------------------------------------------------|---------|
| NODE 1 1 0 1                                                                                                    | -       |
| VALUE -0.42641E-004-0.30124E-003 0.0000 0.30424E-003                                                                                                    |         |
| $\begin{array}{c} e \\ u_{1} \\ u_{2} \\ u_{3} \\ u_{3} \\ u_{$ |         |
| $ \mathbf{k}^{0} \mathbf{k}^{0}_{1} = \frac{117111}{2.8} \begin{bmatrix} 0.000}{0.000} \\ 0.000 \\ 0.1001 \\ 13 \\ 2.5 \\ 1 \\ 1 \\ 0 \\ 0 \\ 0 \\ 0 \\ 0 \\ 0 \\ 0 \\ 0$                                                                                                    |         |
| $ \begin{array}{ c c c c c c c c c c c c c c c c c c c$                                                                                                    |         |
| $\mathbf{\kappa} = \begin{bmatrix} 0.32 \pm 0.231 & 0.24 \pm 0.181 & -0.34 \\ 0.32 \pm 0.281 & 0.18 \pm 0.231 & -0.18 \\ -0.28 & -0.281 & 0.28 \pm 0.18 \\ -0.28 & -0.281 & -0.281 \\ -0.28 & -0.281 & -0.281 \\ -0.2$                                                                                                    |         |
| $\mathbf{F} = \mathbf{F}_{\mathbf{N}} + \mathbf{F}_{\mathbf{C}} = \begin{bmatrix} 0\\-1\\0 \end{bmatrix} + \begin{bmatrix} 0.1105\\-0.1106\\0 \end{bmatrix} \Rightarrow \begin{bmatrix} 0.1105\\-1.1106\\0 \end{bmatrix} \Rightarrow \begin{bmatrix} U_1\\U_2\\U_3\\U_3\\U_3\\U_3\\U_3\\U_3\\U_3\\U_3\\U_3\\U_3$                                                                                                    | A - 1   |

Numbers encircled in the computation of essential BC force are displacements corresponding to free dofs. As mentioned before, in reality we do not consider them in computation of this force, but in hand calculation we just put zero for those values.

323 / 456

ADON,

#### **Element forces**

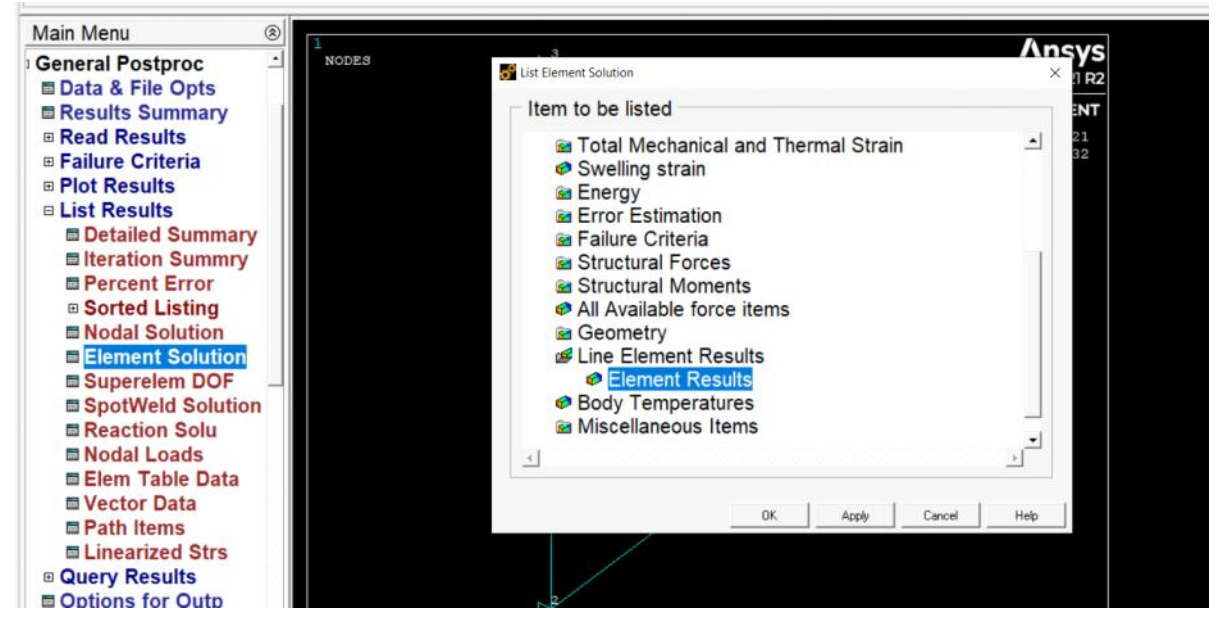

#### PRINT ELEM ELEMENT SOLUTION PER ELEMENT

\*\*\*\*\* POST1 ELEMENT SOLUTION LISTING \*\*\*\*\* LOAD STEP 1 SUBSTEP= 1 TIME= 1.0000 LOAD CASE= 0 3 2 MAT= 1 XC,YC,ZC= 0.000 0.2000 EI = 1 NODES= 0.000 AREA= 10.000 LINK180 FORCE= 0.42857 STRESS= 0.42857E-01 EPEL= 0.42857E-04 TEMP= 0.00 0.00 EPTH= 0.0000 2 NODES= 2 1 MAT= 1 XC,YC,ZC= 0.8000 -0.6000 0.000 AREA= 10.000 LINK180 EL= FORCE=-0.71429 STRESS=-0.71429E-01 EPEL=-0.71429E-04 TEMP= 0.00 0.00 EPTH= 0.0000

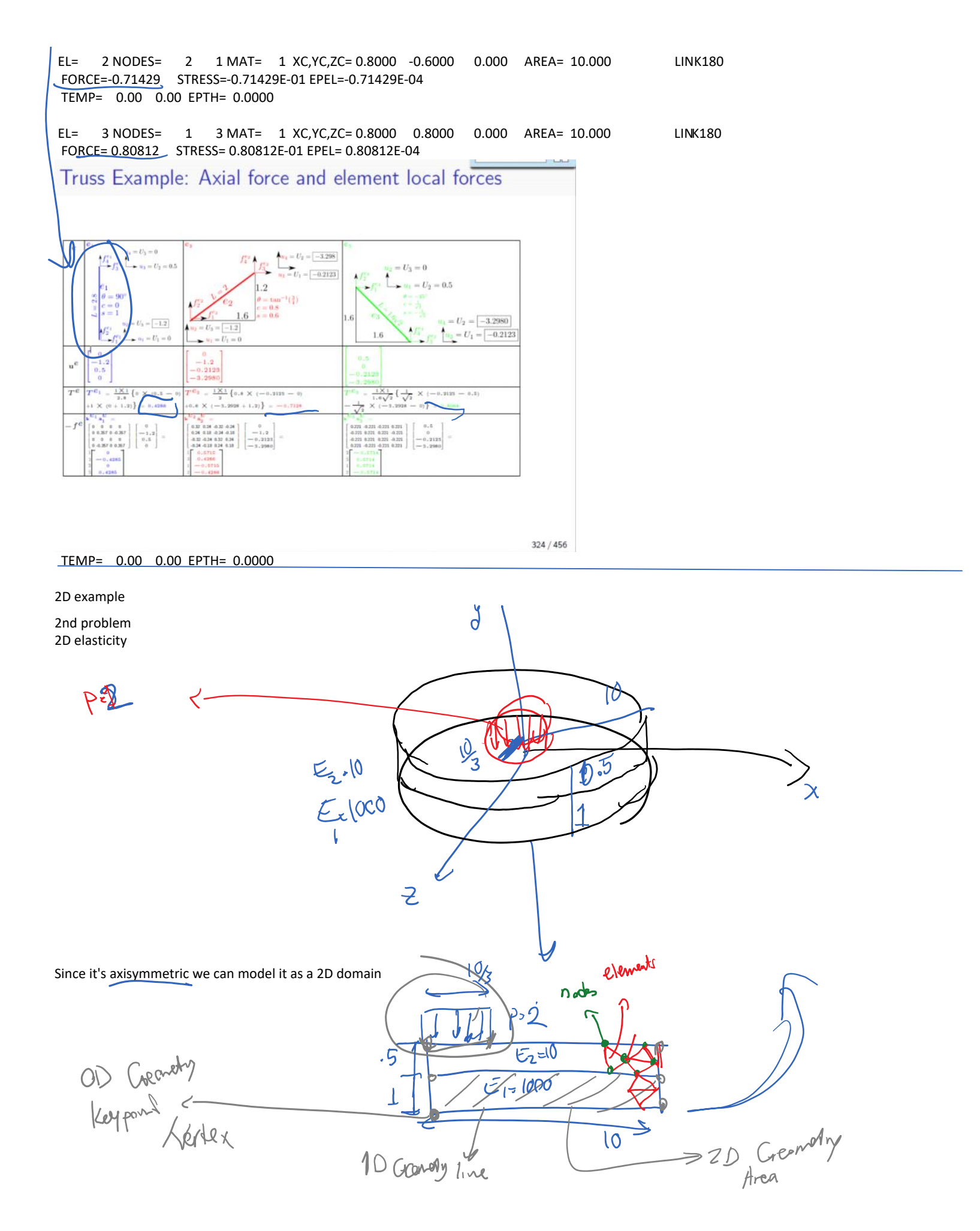

Problems with 2D / 3D elements: We create the geometry and apply BC (supports, loads), ... on geometry not on element nodes

#### Define the element

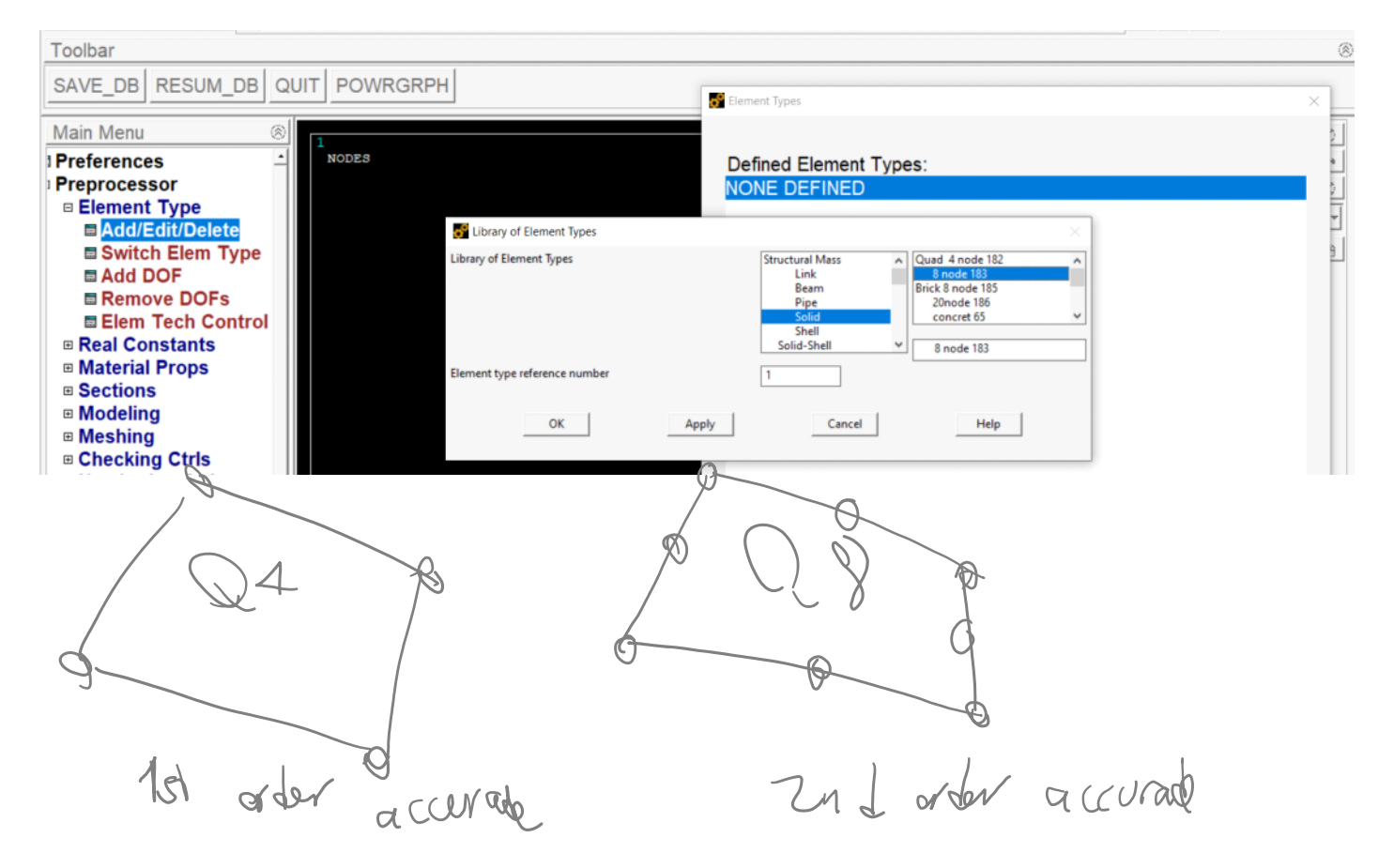

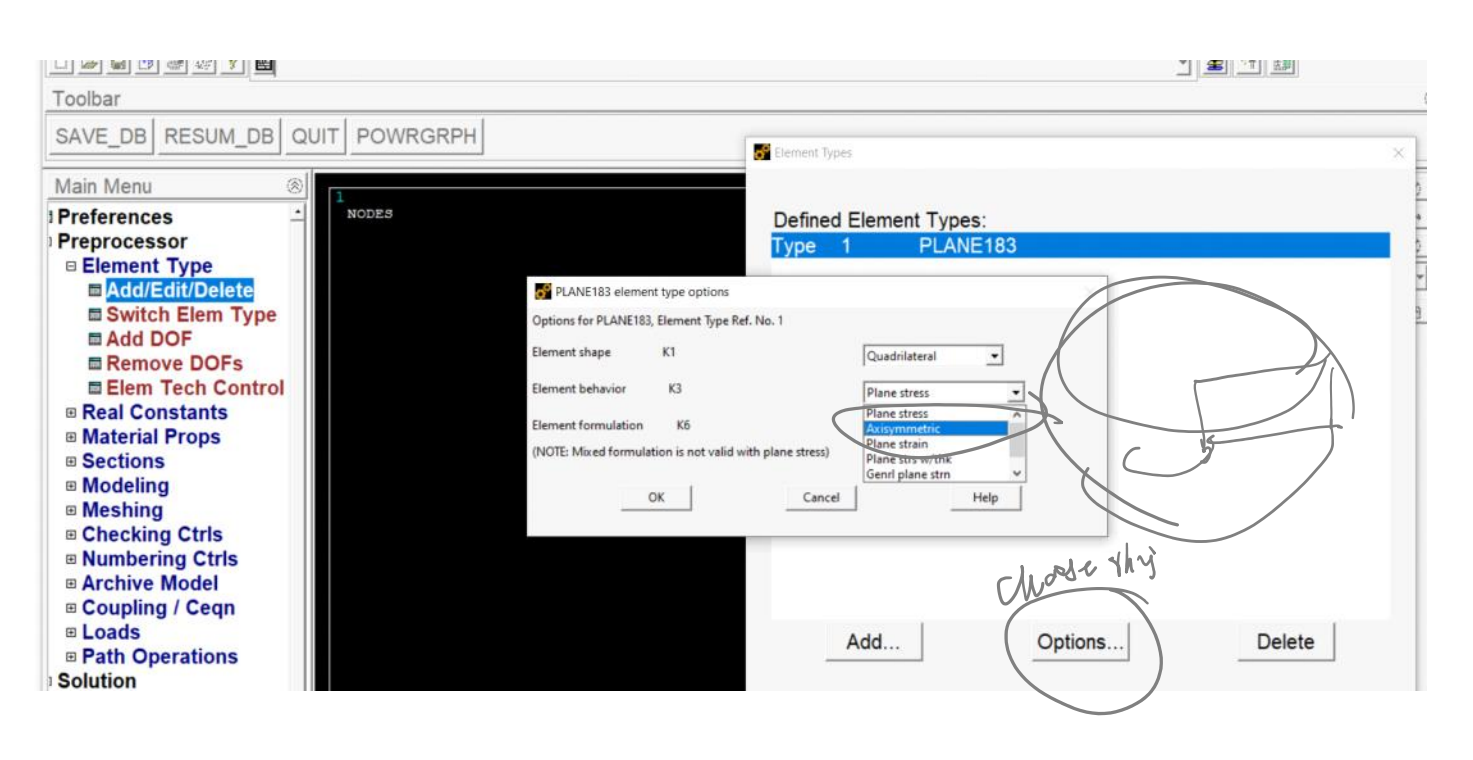

Create the geometry (in 2D, 3D create keypoints (0D), lines (1D), areas (2D), and volumes (3D) geometry objects and then mesh it (create elements and nodes)

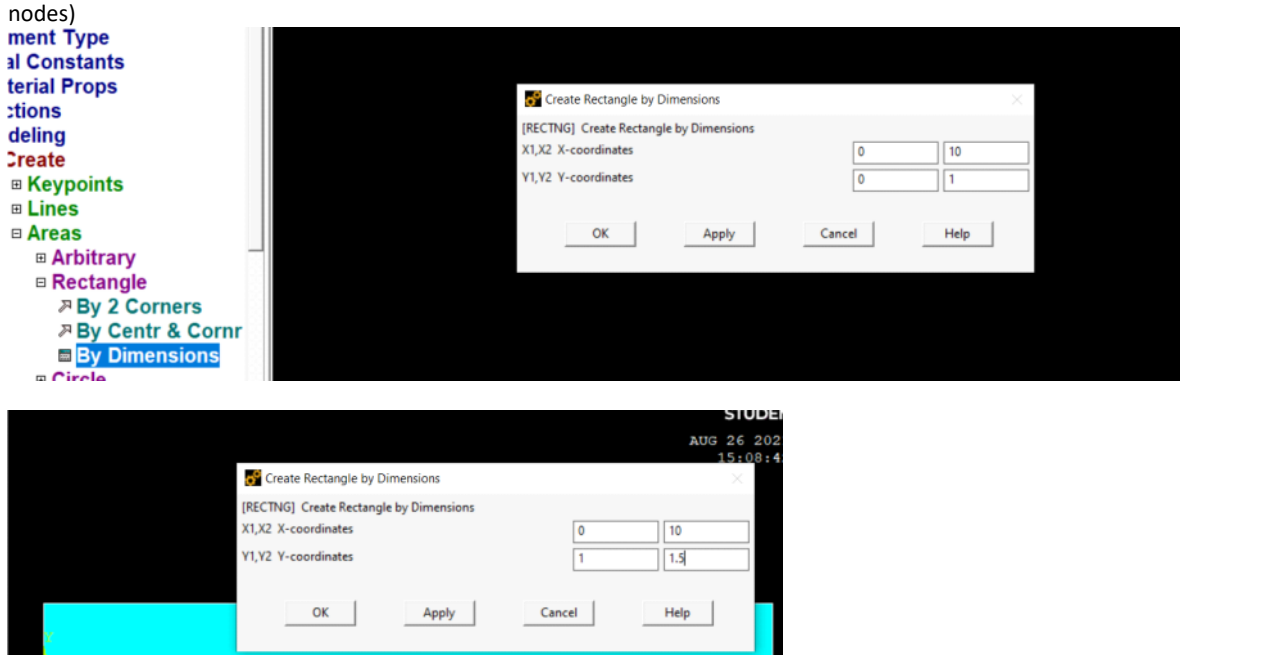

#### In PltCntrs -> Numbering

| <u>File Select List Plot PlotCtrls WorkPlane Parameters Macro MenuCtrls Help</u> |                                             | > FEM ∨ |
|----------------------------------------------------------------------------------|---------------------------------------------|---------|
|                                                                                  | - I I I I I I I I I I I I I I I I I I I     |         |
| Toolbar                                                                          | ۲                                           |         |
| SAVE DB RESUM DB QUIT POWRGRPH                                                   |                                             |         |
|                                                                                  | Plot Numbering Controls                     | ×       |
| Main Menu 🛞                                                                      | [/PNUM] Plot Numbering Controls             |         |
| rences AREAS                                                                     | KP Keypoint numbers 🔽 On                    |         |
| OCESSOF TYPE NUM                                                                 | LINE Line numbers 🔽 On                      |         |
| ment Type                                                                        | AREA Area numbers 🔽 🔽                       |         |
| al Constants                                                                     | VOLU Volume numbers T Off                   |         |
| tions                                                                            | NODE Node numbers                           |         |
| deling                                                                           | Elem / Attrib numbering No numbering        | •       |
| Create                                                                           | TABN Table Names                            |         |
|                                                                                  | SVAL Numeric contour values 🔽 Off           |         |
| □ Areas                                                                          | DOMA Domain numbers 🔽 Off                   |         |
| Arbitrary                                                                        | [/NUM] Numbering shown with Colors & number | s •     |
| By 2 Corners                                                                     | [/REPLOT] Replot upon OK/Apply? Replot      | •       |
|                                                                                  | OK Apply Cancel                             | Help    |

We end up with 8 rather than 6 keypoints

LIST ALL SELECTED KEYPOINTS. DSYS= 0

| NO.     | Х,Ү  | ,Z LOCATION | THXY,THYZ,THZX ANGLES |        |        |        |  |  |  |  |
|---------|------|-------------|-----------------------|--------|--------|--------|--|--|--|--|
| 1 0.000 | 0000 | 0.000000    | 0.000000              | 0.0000 | 0.0000 | 0.0000 |  |  |  |  |
| 2 10.00 | 0000 | 0.000000    | 0.000000              | 0.0000 | 0.0000 | 0.0000 |  |  |  |  |
| 3 10.00 | 0000 | 1.000000    | 0.000000              | 0.0000 | 0.0000 | 0.0000 |  |  |  |  |
| 4 0.000 | 0000 | 1.000000    | 0.000000              | 0.0000 | 0.0000 | 0.0000 |  |  |  |  |
| 5 0.000 | 0000 | 1.000000    | 0.000000              | 0.0000 | 0.0000 | 0.0000 |  |  |  |  |
| 6 10.00 | 0000 | 1.000000    | 0.000000              | 0.0000 | 0.0000 | 0.0000 |  |  |  |  |

| 7 | 10.00000 | 1.500000 | 0.000000 | 0.0000 | 0.0000 | 0.0000 |
|---|----------|----------|----------|--------|--------|--------|
| 8 | 0.000000 | 1.500000 | 0.000000 | 0.0000 | 0.0000 | 0.0000 |

I am going to merge coinciding keypoints

| Preferences      | AREAS    |                                                      |                    | 2021 |  |  |  |  |  |
|------------------|----------|------------------------------------------------------|--------------------|------|--|--|--|--|--|
| Preprocessor     | AREA NUM |                                                      |                    |      |  |  |  |  |  |
| Element Type     |          | merge contract of equivalently before thems          |                    |      |  |  |  |  |  |
| Real Constants   |          | [NUMMRG] Merge Coincident or Equivalently Defined It | ems                |      |  |  |  |  |  |
| Material Props   |          | Label Type of item to be merge                       | Keypoints          |      |  |  |  |  |  |
| Sections         |          | TOLER Range of coincidence                           | 0.01               |      |  |  |  |  |  |
| Modeling         |          | GTOLER Solid model tolerance                         |                    |      |  |  |  |  |  |
| Meshing          |          | ACTION Merge items or select?                        |                    |      |  |  |  |  |  |
| Checking Ctrls   |          |                                                      | Merge items        |      |  |  |  |  |  |
| Numbering Ctrls  | 8        |                                                      | C Select w/o merge |      |  |  |  |  |  |
| Merge Items      | 5        | SWITCH Retain lowest/highest?                        | LOWest number +    |      |  |  |  |  |  |
| Compress Numbers |          |                                                      | -                  |      |  |  |  |  |  |
| Set Start Number | 1        |                                                      |                    |      |  |  |  |  |  |
| Reset Start Num  | 2 X      | OK Apply                                             | Cancel             | Help |  |  |  |  |  |
| Start Num Status |          |                                                      |                    |      |  |  |  |  |  |
| Add Num Offset   |          |                                                      |                    |      |  |  |  |  |  |

LIST ALL SELECTED KEYPOINTS. DSYS= 0

| NO.    | Х,    | Y,Z LOCATIOI | THXY, THYZ, THZX ANGLES |        |        |        |  |
|--------|-------|--------------|-------------------------|--------|--------|--------|--|
| 1 0.00 | 00000 | 0.000000     | 0.000000                | 0.0000 | 0.0000 | 0.0000 |  |
| 2 10.0 | 00000 | 0.000000     | 0.000000                | 0.0000 | 0.0000 | 0.0000 |  |
| 3 10.0 | 00000 | 1.000000     | 0.000000                | 0.0000 | 0.0000 | 0.0000 |  |
| 4 0.00 | 00000 | 1.000000     | 0.000000                | 0.0000 | 0.0000 | 0.0000 |  |
| 7 10.0 | 00000 | 1.500000     | 0.000000                | 0.0000 | 0.0000 | 0.0000 |  |
| 8 0.0  | 00000 | 1.500000     | 0.000000                | 0.0000 | 0.0000 | 0.0000 |  |

Breaking the top line into 3 segments so that we can apply the pressure on the left one

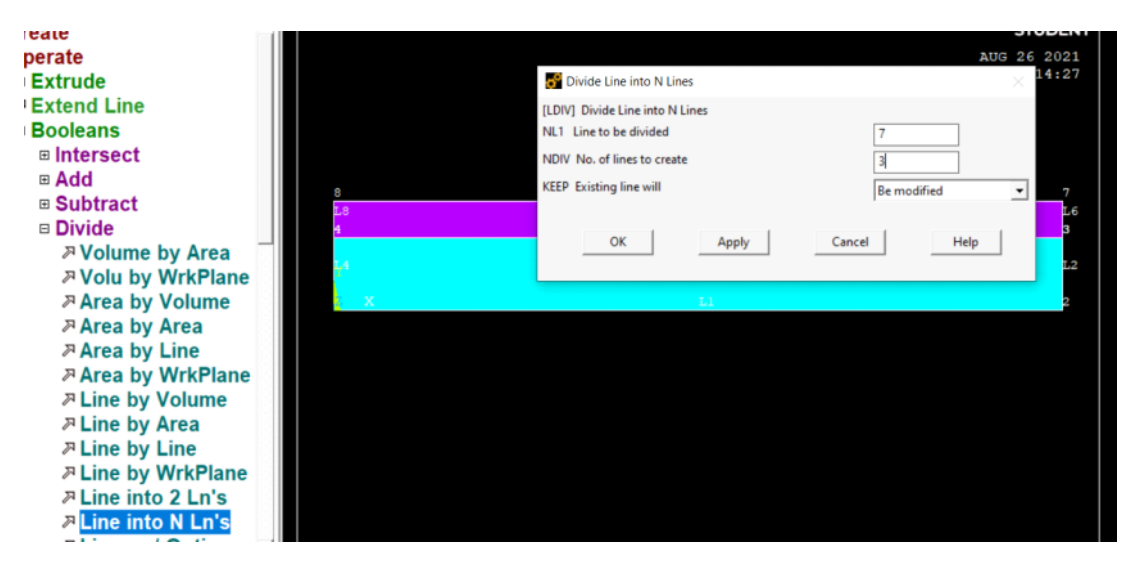

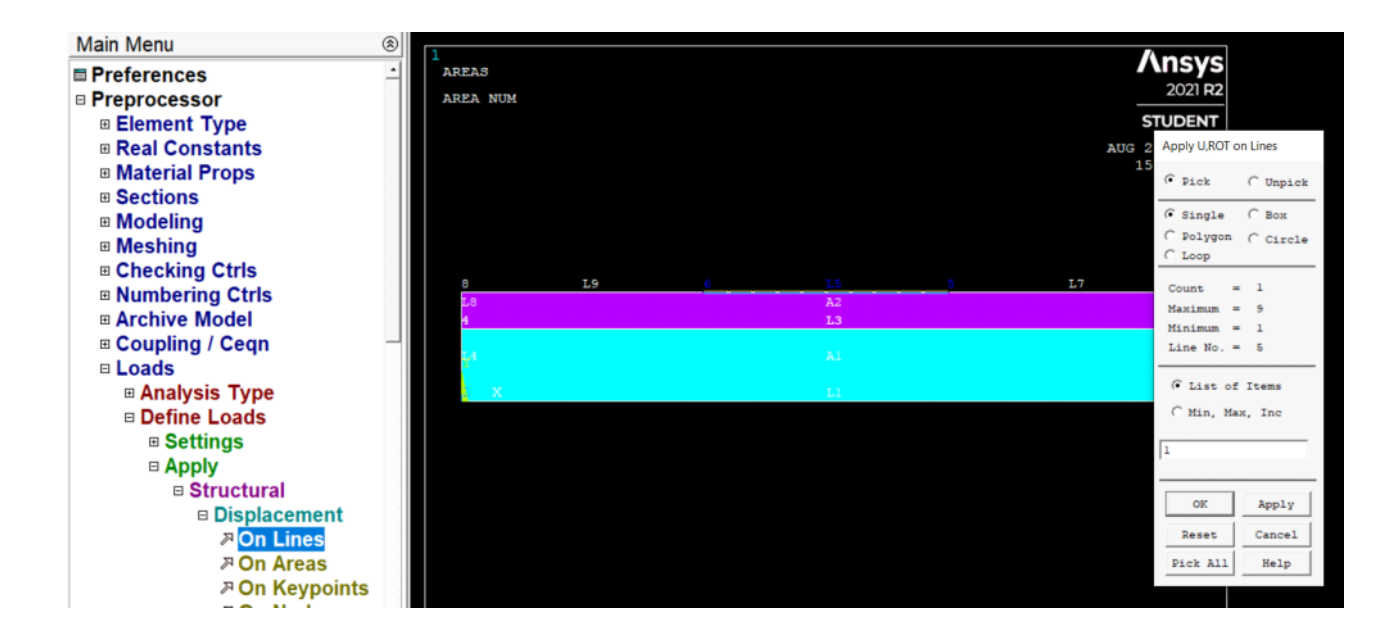

All surfaces (here lines) are by default traction free (no load), so we only need to apply load on line 9

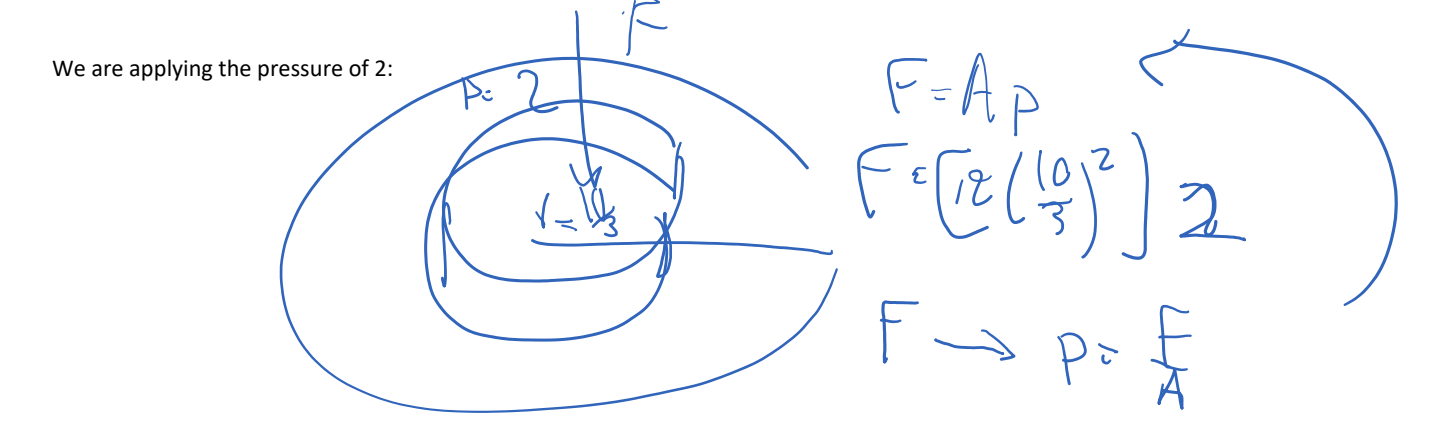

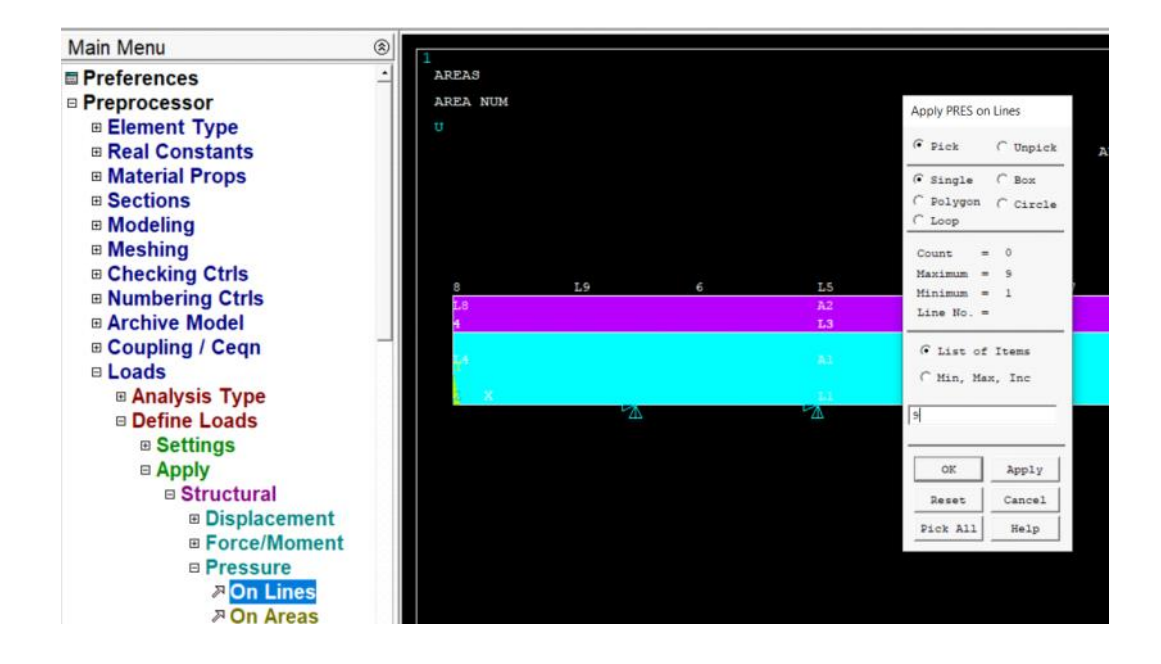

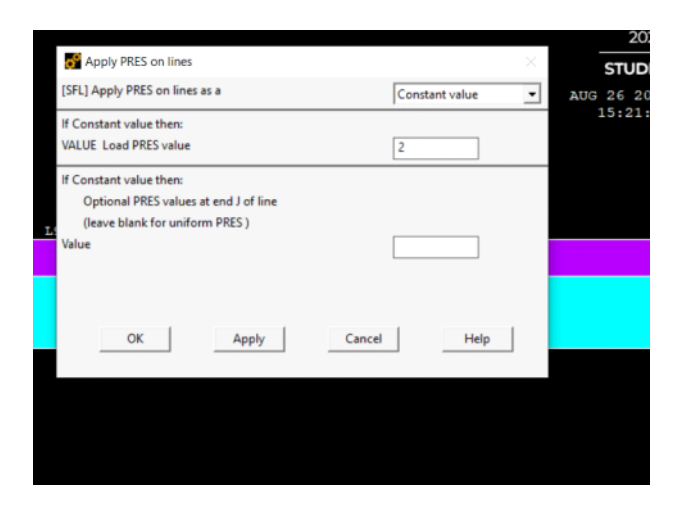

-----

We just need to set the materials for areas 1 and 2 (E1 and E2) and then mesh it with elements

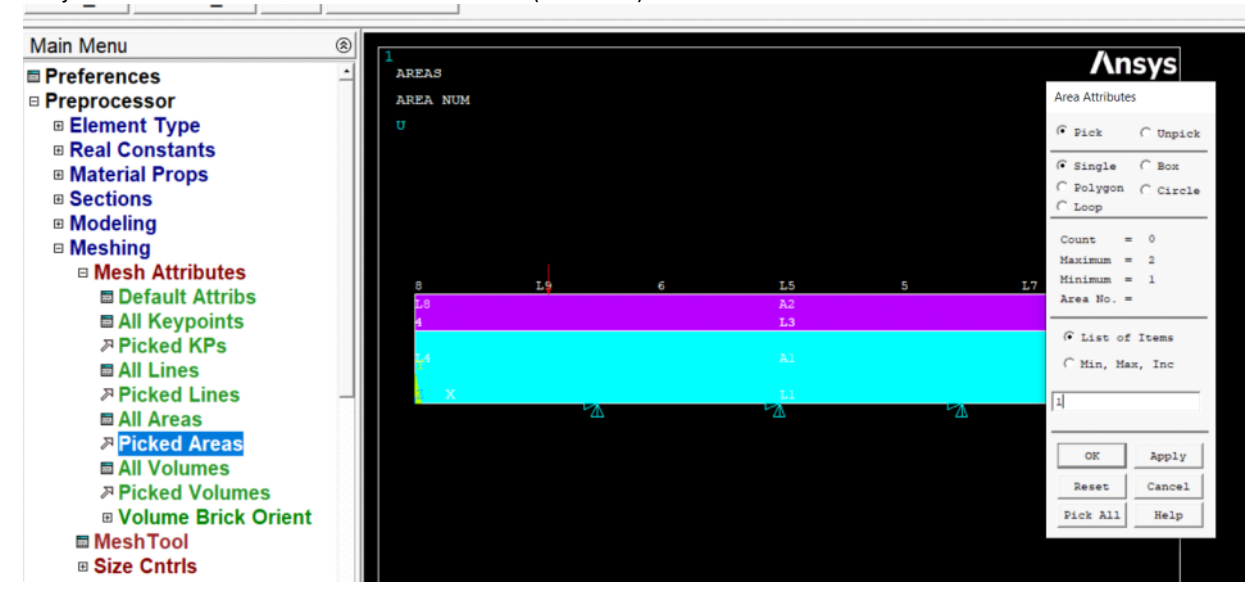

Choose material 2 (E2) for top layer

|                 |   | 1   |       |                      |           |               |       |         |         |          | Anev        |
|-----------------|---|-----|-------|----------------------|-----------|---------------|-------|---------|---------|----------|-------------|
| Preferences     | - | ARE | AS    | 🚰 Area Attributes    |           |               |       |         |         | $\times$ | 2021 P      |
| Preprocessor    |   | ARE | A NUM | LAATTI Assiss Ame    |           | Distant Asses |       |         |         |          | 20216       |
| Element Type    |   | σ   |       | [AATT] Assign Attrit | outes to  | PICKED Areas  |       |         |         |          | STUDEN      |
| Real Constants  |   |     |       | MAT Material num     | ber       |               |       | 2       | -       |          | AUG 26 2021 |
| Material Props  |   |     |       | REAL Real constant   | set num   | ber           |       | None de | fined • | ·]       | 15:21:20    |
| Sections        |   |     |       |                      |           |               |       |         |         |          |             |
| 🗉 Modeling      |   |     |       | TYPE Element type    | number    |               |       | 1 PLA   | NE183   | •        |             |
| Meshing         |   |     |       | ESYS Element coord   | linate sy | s             |       | 0       | •       |          |             |
| Mesh Attributes |   |     |       | SECT Element section | on        |               |       | None de | fined   | 7        | _           |
| Default Attribs |   |     | 8     |                      |           |               |       | 1       |         |          | 1.6         |
| All Keypoints   |   | 4   |       |                      |           |               |       |         |         |          | 3           |
|                 |   |     |       |                      |           |               |       |         |         |          |             |
| All Lines       |   |     |       |                      |           |               |       |         |         |          | 6.2         |
|                 |   |     |       |                      |           |               |       |         |         |          | 2           |
| 🖬 All Areas     |   |     |       | OK                   | 1         | Apply         | Cance |         | Help    | 1        |             |
|                 |   |     |       |                      | 1         |               |       |         |         | 1        |             |
| All Volumes     |   |     |       |                      |           |               |       |         |         |          |             |

#### LIST ALL SELECTED AREAS.

| NUMBER | LOC | P LI | NES |   |     | AREA  | ELEM | SIZE | #NC | DES | #E | EM | MAT | REAL | TYP | ESYS | SECN |
|--------|-----|------|-----|---|-----|-------|------|------|-----|-----|----|----|-----|------|-----|------|------|
| 1 1    | 1   | 2    | 3   | 4 | N/A | 0.000 | 0    | 0    | 1   | 0   | 1  | 0  | 0   |      |     |      |      |
| 21     | 3   | 6    | 7   | 5 | N/A | 0.000 | 0    | 0    | 2   | 0   | 1  | 0  | 0   |      |     |      |      |

| All is left is meshing the domain                                                                                                    |                                                                                       |
|----------------------------------------------------------------------------------------------------|---------------------------------------------------------------------------------------|
| Ansys Mechanical Enterprise Utility Menu (plate)                                                                                                    | - □ ×  > FEM ∨ .                                                                      |
|                                                                                                    | MeshTool                                                                              |
|                                                                                                    | Element Attributes:                                                                   |
|                                                                                                    | Global 💌 Set                                                                          |
| SAVE_DB RESUM_DB QUIT POWRGRPH                                                                                                    | Smart Size                                                                            |
| Main Menu 🛞                                                                                                    | Fine 5 Coarse                                                                         |
| Preferences     AREAS       Preprocessor     AREA NUM       Element Type     U       Real Constants     AUG 26 2021       Material Props     15:21:20                                                                                                    | Size Controlt:<br>Global Set Clear<br>Areas Set Clear<br>Lines Set Clear<br>Copy Flip |
| Modeling     Meshing                                                                                                    | Layer Set Clear                                                                       |
| Mesh Attributes                                                                                                    | Keypts Set Clear                                                                      |
| MeshTool     A2     L6       B Size Cntrls     A2     L6       Mesher Opts     A1     L2       Mesh     X     L1     2                                                                                                    | Meshi Areas<br>Shape: C Tri C Qued<br>C Free C Mapped C Sweep                         |
| Modify Mesh     Check Mesh     Clear     Checking Ctris                                                                                                    | 3 or 4 sided v                                                                        |
| Archive Model     Coupling / Ceqn                                                                                                    | Refine at: Elements                                                                   |
| E Loads     Path Operations     Solution                                                                                                    | Close Help                                                                            |
| Press mesh<br>Select all                                                                                                    |                                                                                       |
| Solving it                                                                                                    |                                                                                       |
| Solution is done!                                                                                                    |                                                                                       |
| Close                                                                                                    |                                                                                       |
| Main Menu Status Command X                                                                                                    |                                                                                       |
| ■ Preferences       S 0 L U T I 0 N 0 P T I 0 N S       2021 R2         ■ Preprocessor       ■ Solution       PROBLEM DIMENSIONALITY.                                                                                                    |                                                                                       |
| Image: SE Manager       Lood STEP NUMBER. is to ad STEP. is to ad STEP. is to ad STEP. is to add STEP. is to add STEP. is to add STEP. is to add STEP. is to add STEP. is to add STEP. is to add STEP. is to add STEP. is to add STEP. is to add STEP. is to add STEP. is to add STEP. is to add STEP. is to add STEP. is to add STEP. is to add STEP. is to add STEP. Is to add STEP. Is to add STEP. It add STEP. It ad                                    |                                                                                       |
| Diagnostics     Diagnostics     Diagnosti |                                                                                       |

General Postnroc

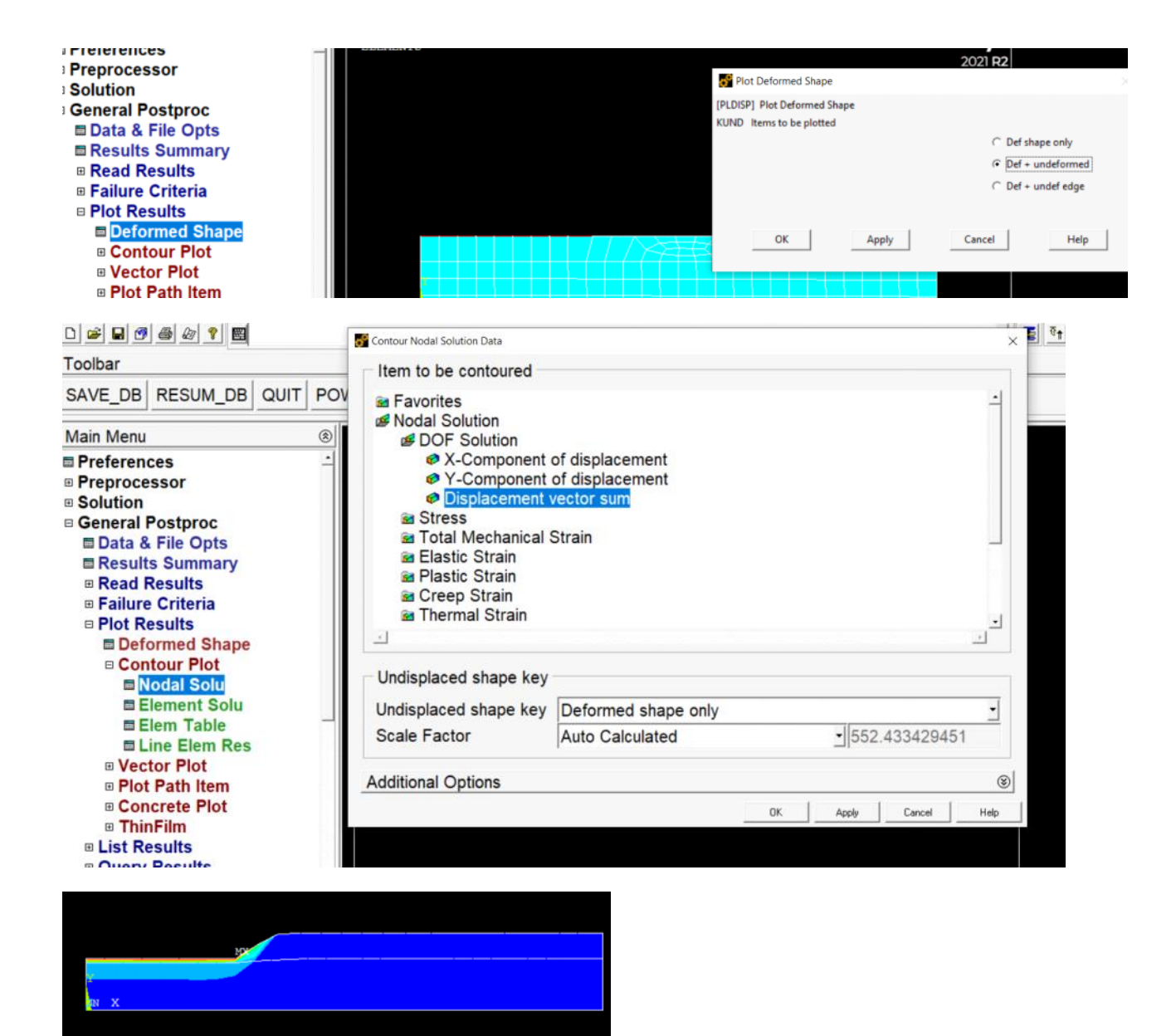

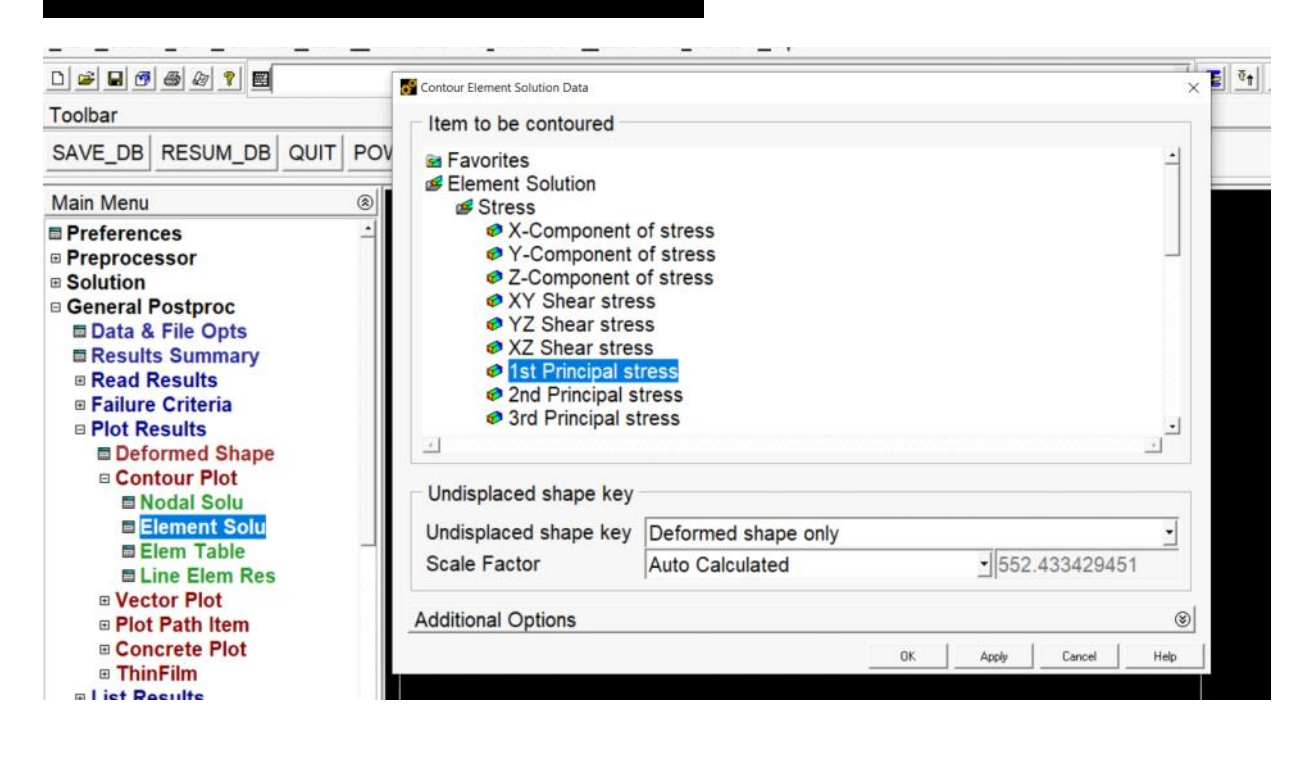

#### 1. How to plot it on undeformed geometry

| <ul> <li>YZ Shear street</li> <li>XZ Shear street</li> <li>Ist Principal st</li> <li>2nd Principal st</li> <li>3rd Principal st</li> </ul> | ss<br>ss<br>t <mark>ress</mark><br>tress |    |     |      |        |   | •    |
|----------------------------------------------------------------------------------------------------|------------------------------------------|----|-----|------|--------|---|------|
| Undisplaced shape key                                                                                                    |                                          |    |     |      |        |   |      |
| Undisplaced shape key                                                                                                    | Deformed shape only                      |    |     |      |        |   | •    |
| Scale Factor                                                                                                    | Off                                      |    | •   | 1e-3 | 0      |   |      |
| Additional Options                                                                                                    |                                          |    |     |      |        |   | 8    |
|                                                                                                    |                                          | OK | App | v    | Cancel | 1 | Help |

2. How to make the plot only for certain materials

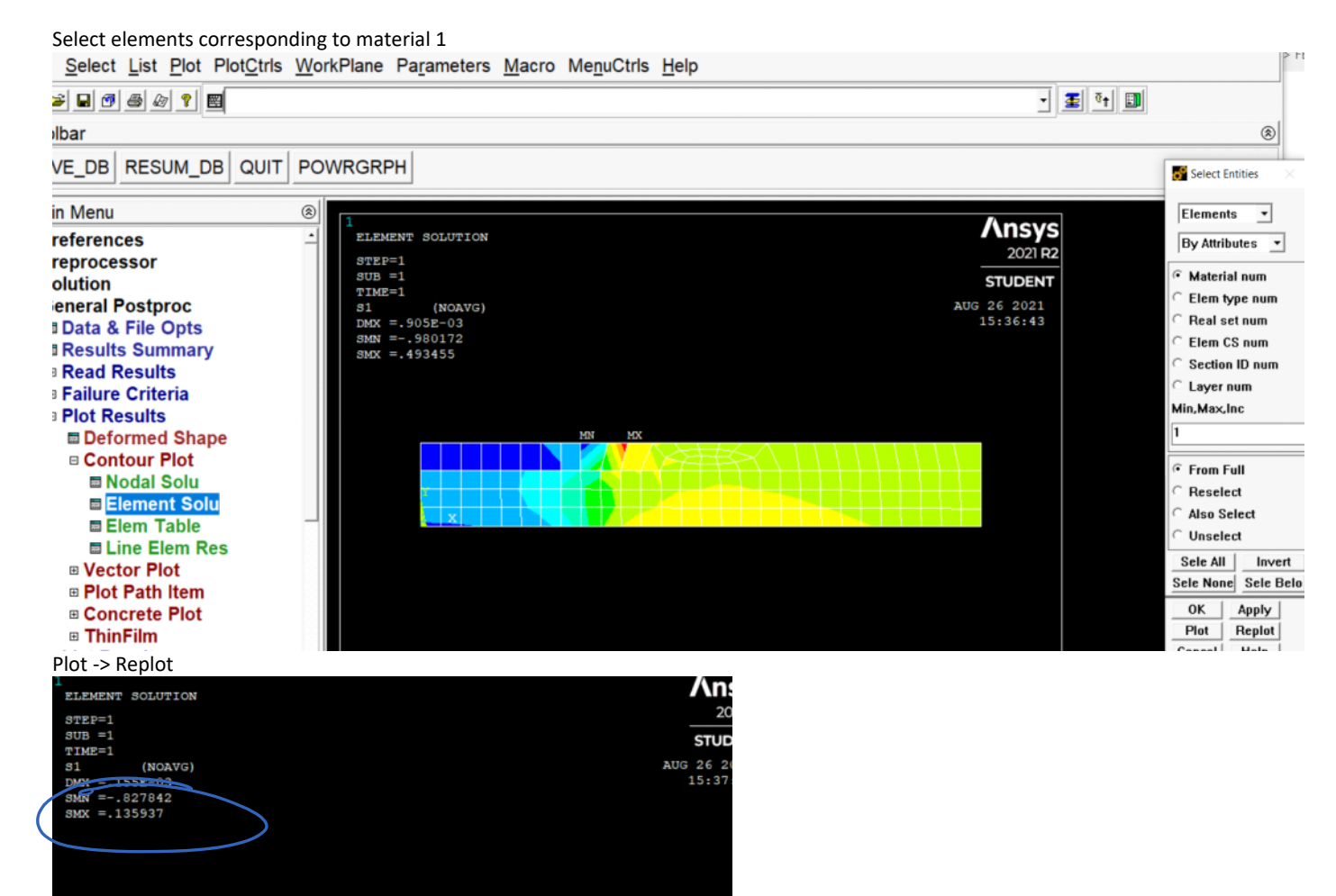

y menu (plate)

#### PlotCtrls WorkPlane Parameters Macro MenuCtrls Help

| Pan Zoom Rotate<br>View Settings              | ,                                         |       |                                       |     |
|-----------------------------------------------|-------------------------------------------|-------|---------------------------------------|-----|
| Numbering<br>Symbols                          |                                           |       |                                       |     |
| Style                                         | Hidden Line Options                       |       |                                       |     |
| Font Controls<br>Window Controls              | Size and Shape .<br>Edge Options          | <br>• |                                       |     |
| Erase Options                                 | Contours                                  | •     | Uniform Contours                      | AIT |
| Animate                                       | Graphs<br>Colors                          | ;     | Non-uniform Contours<br>Contour Style | AU  |
| Device Options<br>Redirect Plots<br>Hard Copy | Light Source<br>Translucency<br>Texturing | •     | Contour Labeling                      |     |
|                                               | Background                                |       |                                       |     |

Min and max for bottom layer

### 3. How to specify the range of contour plot

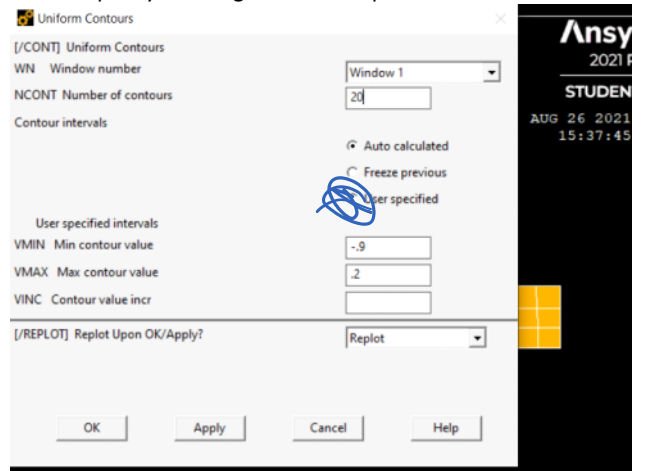

| ELEMENT SOLUTI                                           | ON     |        |        |        |        |        |        | /           | ۱n:           |
|----------------------------------------------------------|--------|--------|--------|--------|--------|--------|--------|-------------|---------------|
| STEP=1<br>SUB =1                                         |        |        |        |        |        |        |        | s           |               |
| S1 (NOAV<br>DMX =.155E-03<br>SMN =827842<br>SMX =.135937 | rG)    |        |        |        |        |        |        | AUG 2<br>15 | 26 20<br>5:40 |
|                                                          |        |        | MX     |        |        |        |        |             |               |
| N X                                                      |        |        |        |        |        |        |        |             |               |
|                                                          |        |        |        |        |        |        |        |             |               |
| 9                                                        | 777778 | 655556 | 533333 | 411111 | 288889 | 166667 | 044444 | .077778     | 2             |